## PC Browserの起動ができない Windows11

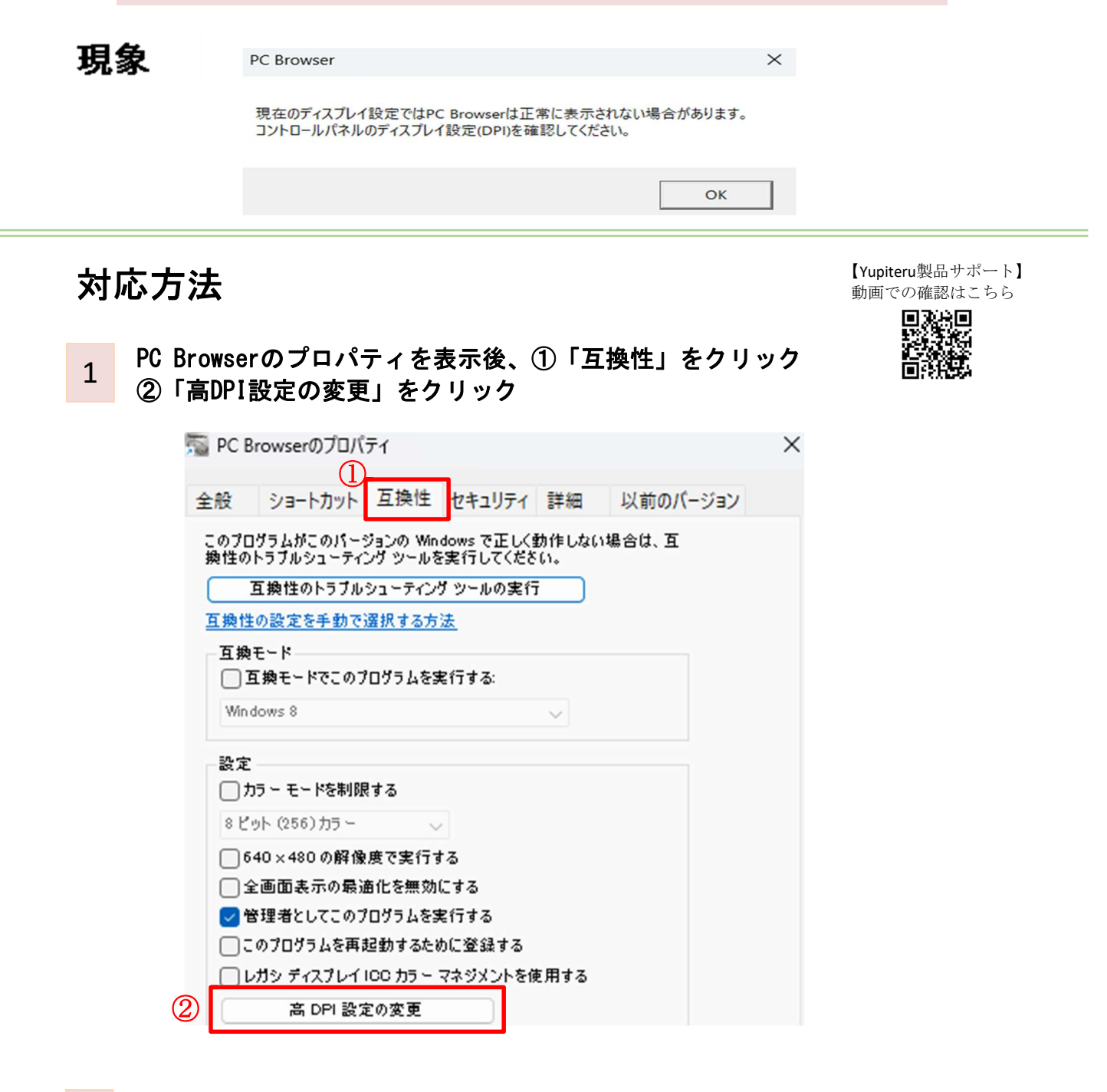

 「高いDPIスケールの動作を上書きします。」にチェック プルダウンから
「システム」を選択

2

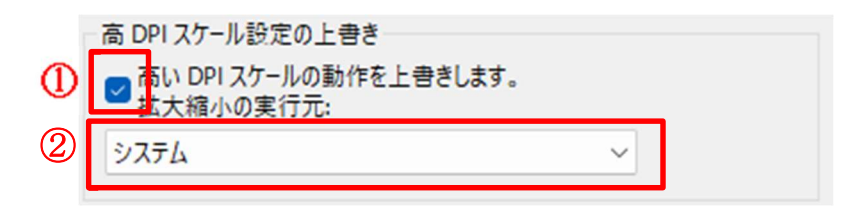